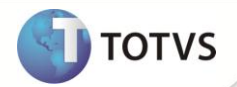

# Vínculo de Pedidos de Venda

| Produto  | : | Microsiga Protheus <sup>®</sup> Faturamento versão 11 |                    |   |          |
|----------|---|-------------------------------------------------------|--------------------|---|----------|
| Chamado  | : | TGFQSX                                                | Data da publicação | : | 21/12/12 |
| País(es) | : | Brasil                                                | Banco(s) de Dados  | : | DbAccess |

## Importante

Esta melhoria depende de execução do *update* de base **UPDFAT25**, conforme **Procedimentos para Implementação**.

Implementada melhoria na Integração WMS Logix, com a finalidade de apresentar na DANFE do retorno simbólico, informações da Nota Fiscal de conta e ordem. Para isso, realizou-se as seguintes implementações:

- Pedido de Venda (MATA410): Criação do campo Ped. Vinc. (C6\_PEDVINC), que permite vincular um pedido de venda à outro.
- Criação da nova tag na mensagem única SalesOrder, para o WMS Logix enviar o número do pedido a ser vinculado.
- Disponibilizado no rdmake NFESEFAZ um tratamento que verifica se o pedido de venda é realizado através da integração WMS Logix X ERP Protheus, e se possui pedidos vinculados. Caso haja pedidos vinculados, é localizado o número da nota fiscal referente a esse pedido, e o texto do campo Mensagem p/ nota (C5\_MENNOTA) é substituído.

Para ocorrer à substituição adequada do texto, é necessário que o WMS Logix envie:

- @N para substituir pelo número da nota;
- @S para substituir pela série da nota;
- @D para substituir pela data de emissão da nota.

O **WMS Logix** controla a operação triangular entre Depositante, Armazém e Destinatário. Ao emitir uma solicitação de carga para um destinatário, o **WMS Logix** envia ao **Microsiga Protheus** um pedido de venda, identificado como retorno simbólico. Caso o depositante seja de uma unidade federativa diferente do armazém, são emitidos: Pedido de venda de conta e ordem (Acompanha a mercadoria até o destinatário) e Pedido de venda de retorno simbólico (Sinaliza a saída da mercadoria do armazém). Ambos pedidos devem ser transmitidos para a Sefaz, e dessa forma gerar a NF-e e DANFE.

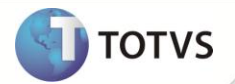

#### PROCEDIMENTOS PARA IMPLEMENTAÇÃO

Para viabilizar essa melhoria, é necessário aplicar o pacote de atualizações (Patch) deste chamado.

## Importante

Antes de executar o UPDFAT25 é imprescindível:

- a) Realizar o *backup* da base de dados do produto que será executado o UPDFAT25 (diretório \PROTHEUS11\_DATA\DATA e dos dicionários de dados SXs (diretório \PROTHEUS11\_DATA\DATA\SYSTEM). Os diretórios acima mencionados correspondem à instalação padrão do Protheus, portanto, devem ser alterados conforme o produto instalado na empresa.
- b) Essa rotina deve ser executada em modo exclusivo, ou seja, nenhum usuário deve estar utilizando o sistema.
- c) Se os dicionários de dados possuírem índices personalizados (criados pelo usuário), antes de executar o compatibilizador, certifique-se de que estão identificados pelo *nickname*. Caso o compatibilizador necessite criar índices, irá adicioná-los a partir da ordem original instalada pelo Protheus, o que poderá sobrescrever índices personalizados, caso não estejam identificados pelo *nickname*.
- d) O compatibilizador deve ser executado com a Integridade Referencial desativada\*.

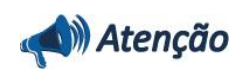

O procedimento a seguir deve ser realizado por um profissional qualificado como Administrador de Banco de Dados (DBA) ou equivalente!

<u>A ativação indevida da Integridade Referencial pode alterar drasticamente o relacionamento entre tabelas no</u> <u>banco de dados. Portanto, antes de utilizá-la, observe atentamente os procedimentos a seguir:</u>

- No Configurador (SIGACFG), veja se a empresa utiliza Integridade Referencial, selecionando a opção Integridade/Verificação (APCFG60A).
- ii. Se não há Integridade Referencial ativa, são relacionadas em uma nova janela todas as empresas e filiais cadastradas para o sistema e nenhuma delas estará selecionada. Neste caso, E SOMENTE NESTE, não é necessário qualquer outro procedimento de ativação ou desativação de integridade, basta finalizar a verificação e aplicar normalmente o compatibilizador, conforme instruções.
- iii. Se há Integridade Referencial ativa em todas as empresas e filiais, é exibida uma mensagem na janela Verificação de relacionamento entre tabelas. Confirme a mensagem para que a verificação seja concluída, ou;
- iv. Se há Integridade Referencial ativa em uma ou mais empresas, que não na sua totalidade, são relacionadas em uma nova janela todas as empresas e filiais cadastradas para o sistema e, somente, a(s) que possui(em) integridade estará(rão) selecionada(s). Anote qual(is) empresa(s) e/ou filial(is) possui(em) a integridade ativada e reserve esta anotação para posterior consulta na reativação (ou ainda, contate nosso Help Desk Framework para informações quanto a um arquivo que contém essa informação).
- v. Nestes casos descritos nos itens iii ou iv, E SOMENTE NESTES CASOS, é necessário desativar tal integridade, selecionando a opção Integridade/Desativar (APCFG60D).
- vi. Quando desativada a Integridade Referencial, execute o compatibilizador, conforme instruções.
- vii. Aplicado o compatibilizador, a Integridade Referencial deve ser reativada, SE E SOMENTE SE tiver sido desativada, através da opção Integridade/Ativar (APCFG60). Para isso, tenha em mãos as informações da(s) empresa(s) e/ou filial(is) que possuía(m) ativação da integridade, selecione-a(s) novamente e confirme a ativação.

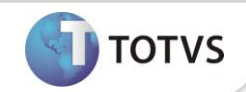

#### Contate o Help Desk Framework EM CASO DE DÚVIDAS!

1. Em Microsiga Protheus<sup>®</sup> Smart Client, digite U\_UPDFAT25 no campo Programa Inicial.

### Importante

Para a correta atualização do dicionário de dados, certifique-se que a data do UPDFAT25 seja igual ou superior a 18/12/12.

- 2. Clique em **Ok** para continuar.
- 3. Após a confirmação é exibida uma tela para a seleção da empresa em que o dicionário de dados será modificado. Selecione a empresa desejada e confirme.
- 4. Ao confirmar é exibida uma mensagem de advertência sobre o *backup* e a necessidade de sua execução em **modo** exclusivo.
- 5. Clique em **Processar** para iniciar o processamento. O primeiro passo da execução é a preparação dos arquivos, conforme mensagem explicativa apresentada na tela.
- 6. Em seguida, é exibida a janela Atualização concluída com o histórico (*log*) de todas as atualizações processadas. Nesse *log* de atualização são apresentados somente os campos atualizados pelo programa. O *update*/compatibilizador cria os campos que ainda não existem no dicionário de dados.
- 7. Clique em Gravar para salvar o histórico (log) apresentado.
- 8. Clique em **Ok** para encerrar o processamento.

#### ATUALIZAÇÕES DO COMPATIBILIZADOR

- 1. Criação de Campos no arquivo SX3 Campos:
  - Tabela SC6-Itens do pedido de venda

| Campo       | C6_PEDVINC                |
|-------------|---------------------------|
| Тіро        | c                         |
| Tamanho     | 6                         |
| Decimal     | 0                         |
| Formato     | @X                        |
| Título      | Ped. Vinculo              |
| Descrição   | Número do Pedido Vinculad |
| Nível       | 1                         |
| Usado       | Não                       |
| Obrigatório | Não                       |

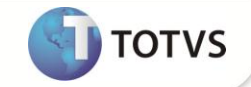

| Browse       | Não                                                                                                    |
|--------------|----------------------------------------------------------------------------------------------------|
| Val. Sistema | ExistCpo("SC5",M->C6_PEDVINC,1) .Or. Vazio()                                                                                                    |
| Help         | O campo permite vincular um pedido de venda com outro pedido de<br>venda para o caso da necessidade de se imprimir na DANFE informações<br>contidas em outra nota fiscal. Exemplo: Para a operação triangular em<br>que há um Depositante de outro estado, deve constar na NF de retorno<br>simbólico, informações da NF de conta e ordem. |
| Importante   |                                                                                                    |

O tamanho dos campos que possuem grupo podem variar conforme ambiente em uso.

#### **PROCEDIMENTOS PARA CONFIGURAÇÃO**

- 1. No **Configurador (SIGACFG)** acesse **Base de Dados/Dicionários/Base de Dados**. O campo **C6\_PEDVINC** deve ter seu uso ativado para habilita-lo no pedido de venda.
  - Tabela SC6-Itens do pedido de venda

| Campo | C6_PEDVINC |
|-------|------------|
| Usado | Sim        |

#### PROCEDIMENTOS PARA UTILIZAÇÃO

#### Pré – Requisitos:

- A Integração WMS Logix X ERP Protheus deve estar configurada. Para mais detalhes, consulte no TDN o Boletim Técnico referente ao chamado TGAGR1: <u>http://tdn.totvs.com.br/pages/viewpage.action?pageId=45225880</u>
- Receba a mensagem única SalesOrder para conta e ordem e retorno simbólico ( Pedido de venda ).
  - 1. No Faturamento (SIGAFAT) acesse Atualizações / Pedidos / Pedido de Venda (MATA410).
  - 2. Efetue a geração do documento de saída dos 02 pedidos recebidos.
  - 3. Acesse Atualização / Faturamento / DANFE (NFESEFAZ).
  - 4. Efetue a transmissão do documento de saída pelo TSS.
  - 5. Efetua a impressão do DANFE.

Observe as informações complementares atualizadas.

# **Boletim Técnico**

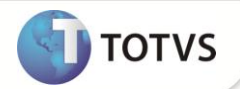

### **INFORMAÇÕES TÉCNICAS**

| Tabelas Utilizadas    | SC6 – Itens do pedido de venda.            |
|-----------------------|--------------------------------------------|
| Funções Envolvidas    | NFESEFAZ – Geração da NF de venda.         |
| Sistemas Operacionais | Windows <sup>®</sup> /Linux <sup>®</sup> . |